## Základní postup při práci s programem Dynast

- 1. spusťte program Dynast poklepáním na ikonu na pracovní ploše,
- 2. otevřte připravený prázdný projekt (z menu File→Open, adresář data, soubor prazdny.dia),
- 3. uložte připravený prázdný projekt pod novým názvem (z menu File→Save As, adresář: data, název souboru: prijmeni01.dia),

pozn.: pokud kurzor zůstane na chvíli nad tlačítkem nástrojové lišty objeví se bublinová nápověda s názvem funkce daného tlačítka,

- **4.** sestavte schéma modelu pomocí tlačítka "Place part" na nástrojové liště, které otevře výběr knihoven prvků ze kterých zvolte jen potřebné bloky (ne všechny jsou vždy potřeba):
  - generátor signálu  $1(t) = blocks \rightarrow simulink \rightarrow Step block,$
  - generátor signálu Sin( $\omega$ t) = multi-domain $\rightarrow$  sinusoidal sources $\rightarrow$ Sine\_across-var\_src,
  - zem pro sinusový zdroj = physical elements $\rightarrow$ elektrical $\rightarrow$ reference (electrical ground),
  - integrator = blocks→block\_sub/Blocks\_with\_input\_pins→integrator,
  - konstanta/zesilovač = blocks $\rightarrow$ Blocks\_with\_input\_pins $\rightarrow$ scalor,
  - sumátor = blocks $\rightarrow$  block\_sub $\rightarrow$  summator,

další bloky, které lze v případě potřeby pro naše účely použít jsou:

- regulátor PID = blocks $\rightarrow$ control $\rightarrow$ PID controller,
- člen 1. řádu = blocks→control→1st-order transfer by coefficients (exponenciály),
- člen 2. řádu = blocks $\rightarrow$ control $\rightarrow$ 2nd-order transfer by coefficients (S křivky),
- člen s dopravním zpožděním = blocks $\rightarrow$  block\_sub $\rightarrow$  transport-delay block,

pozn.: jednotlivé bloky lze otáčet o násobky 90° pomocí stisků klávesy "r" (rotate),

- 5. rozložené bloky schématu propojte vodičem pomocí tlačítka "Connector" na nástr. liště,
- **6.** nadefinujte parametry bloků (násobící a integrační koeficienty a jejich znaménka), pozn.: parametry se zadávají **s desetinnou tečkou** na klávesnici (poblíž písmene M),
- **7.** do schématu vložte měřící body pomocí tlačítka "Node label" na nástrojové liště a pojmenujte je dle významu,
- 8. uložte schéma (soubor prijmeni01.dia) na disk tlačítkem "Save" z nástrojové lišty,
- 9. nakonfigurujte analýzu v menu Analysis podle typu požadované charakteristiky,
- **10.** odstartujte simulaci buď tlačítkem "Run analysis & plot results" a zobrazí se rovnou graf, nebo tlačítkem "Run analysis" a po zobrazení výsledků v textovém tvaru vykreslete graf tlačítkem "Plot output file",
- 12. nakonfigurujte graf vhodnými volbami pro žádaný tvar, ikona "Select variables" = umožňuje výběr současně zobrazených grafů signálů, (tuto nabídku lze vyvolat i pravým kliknutím do okénka grafu), ikona "Multiple Y" = zobrazuje samostatné grafy, nebo grafy v jedněch souřadnicích, ikona "Zero offset Y" = nastaví společnou nulu pro vícenásobný graf, ikona "LOG" = zobrazí vodorovnou stupnici v logaritmickém měřítku (pro FCHVLS),
- 13. pro přechodovou char. je zdrojem vstupního signálu blok Step (jednotkový skok),
  - v menu Analysis zvolte Nonlinear Analysis a nastavte rozsah času Time from  $\Box$  to  $\Box$  např. pro první simulaci zvolte čas od 0 do 30 sec,
  - v kartě Desired Variables vyberte svůj výstupní signál,
  - odstartujte Analýzu příkazem Run analysis a zobrazte graf tlačítkem na nástrojové liště Plot result file (View – Result plot),
  - v grafu zvolte jako nezávislou proměnnou (Independent variable) čas (time) a jako závislou proměnnou (Dependent variables) výstupní signál,

## SPŠ a VOŠ Chomutov

 podle vzhledu grafu upravte rozsah času analýzy tak, aby byl zobrazen především přechod – celý a do ustálené hodnoty (zmenšit původních 30 sec na např. 10 sec nebo naopak zvětšit třeba na 200 sec) a znova odsimulujte průběh,

- 14. pro frekvenční char. je zdrojem vstupního signálu blok Sine\_across\_var\_source (Esine), který je uzemněn pomocí symbolu uzemnění reference (physical elements→electrical→reference),
  - v menu Analysis zvolte Numerical Freguency Analysis,
  - vhodně nastavte Frequency range

např. od 1E-3 do 1E3, tj. od 0,001 do 1000 (vyhoví pro téměř všechny příklady),

 v kartě Desired Variables vyberte svůj výstupní signál a zaškrtněte jeho 4 komponenty: Real part, Imaginary part, Magnitude in dB a Phase in degrees,

- odstartujte Analýzu příkazem Run analysis a zobrazte graf tlačítkem na nástrojové liště Plot result file (View – Result plot),
- nastavení grafů vyvolejte pravým kliknutím v okně grafu (Set variable a Custom range),
- pro FCHVKR zvolte v Set variables jako nezávislou proměnou (Independent variable) položku RE (reálnou část výsledku) a jako závislou položku (Dependent variables) IM (imaginární část výsledku),

pozn.: v případě že v grafu není vidět žádný průběh, pomocí "Custom range" změňte nastavení rozsahu os z 0-0 na rozumné hodnoty (symetrické okolo nuly) např. -1 a +1, v případě kostrbaté charakteristiky je vhodné nastavit počet vzorků (Equidistant results at: 501 points) na vyšší hodnotu (např. na 2000 apod.),

- pro FCHVLS zvolte v Set varibles jako nezávislou proměnou (Independent variable) frekvenci a jako závislé položky (Dependent variables) Magnitude in dB (amplituda v decibelech) a Phase in degrees (fáze ve stupních),
- zobrazení 2 samostatných grafů dostanete volbou "Multiple Y",
- pro zobrazení stupnice v dekádách zapněte logaritmickou stupnici "Logarithmic X",
- **15.** upravte velikost a rozložení oken Dynastu pro dokumentaci (sejmuté obrazovky musí zachovat čitelnost popisů os a hodnot koeficientů ve schématu),
- 16. sejměte obrazovku stiskem klávesy Print Screen,
- 17. v aplikaci Malování vložte obsah schránky (kopii sejmuté obrazovky) pomocí Ctrl+v nebo pomocí menu "Schránka → vložit" na pracovní plochu editoru,
- 18. upravte obrázek odřezáním nedůležitých částí,
- 19. uložte obrázek pomocí menu "Soubor → Uložit jako" ve vhodném grafickém formátu (png, bmp, gif apod.) pod vhodným pojmenování (aby bylo jasné, co obrázek obsahuje, případně má obsahovat) na svůj FLASH disk.

Vzhled a význam ikon v Dynastu na liště nástrojů:

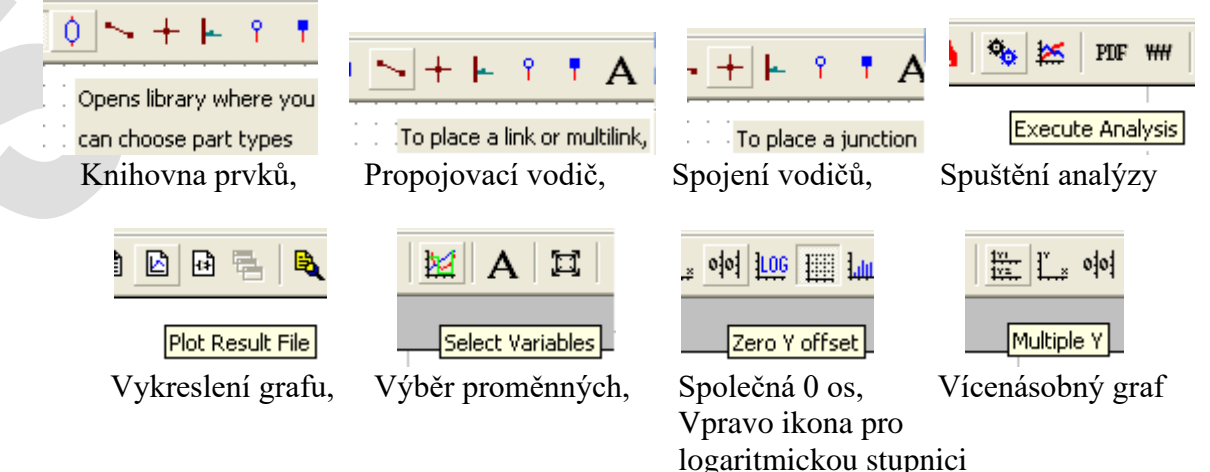

Nastavení simulace a grafu pro přechodovou charakteristiku:

| ubmodel Properties                                                                                                    | ? 🛛 No           | onlinear Analysis                  |                                           | ? 🛛                 |
|----------------------------------------------------------------------------------------------------|------------------|------------------------------------|-------------------------------------------|---------------------|
| Step                                                                                                    | ОК               | Analysis Desired Variab            | les   Initial Values   System Parameters  | Computation Control |
| ▼ Name: Type:<br>step1 step.mod                                                                                                    | Help             | Analysis mode                      | Time from: 0                              | to: 30 [s]          |
| Parameters: Parameters from a catalog:                                                                                                    |                  | C Static or steady-s               | ate                                       |                     |
| Parameter         Value         Description           Ts         0         [s] step time                                                             |                  | Parameter                          | swept from:                               | to:                 |
| y1 0 [-] initial value<br>y2 1 [-] final value                                                                                                    |                  | Desired results                    | esults at:  501   points 🥅 H              | old results         |
|                                                                                                    |                  | Fourier analysis<br>C Fourier Peri | od: 1 [s] Harmonics: 10                   | Samples: 128        |
| 1σ <sup>15</sup> 1σ <sup>12</sup> 1σ <sup>9</sup> 1σ <sup>6</sup> 1σ <sup>3</sup> 1ο <sup>3</sup> 1ο <sup>6</sup> 1ο <sup>9</sup> 1ο <sup>12</sup> π | Expression       |                                    | ОК                                        | Storno Nápověda     |
|                                                                                                    |                  |                                    |                                           |                     |
| inear Analysis                                                                                                    |                  | ? 🔀 P                              | ot - Select Variables                     | ? 🔀                 |
| lysis Desired Variables   Initial Values   Comp                                                                                                    | outation Control | I B                                | esult table                               |                     |
| variables C differentiated variables                                                                                                    |                  |                                    |                                           | <b>•</b>            |
| ariable Description                                                                                                    |                  |                                    | ndependent variable                       |                     |
| V.2                                                                                                    |                  |                                    | ime [s]                                   | ОК                  |
| X . I                                                                                                    |                  |                                    |                                           |                     |
| ibmodels:                                                                                                    |                  | D                                  | ependent variables                        | Cancel              |
| bmodels:<br>step1<br>TRFC21                                                                                                    |                  |                                    | ependent variables                        | Cancel              |
| bmodels:<br>step1<br>TRFC21                                                                                                    |                  |                                    | ependent variables<br>☐ time [s]<br>☑ V.2 | Cancel<br>Help      |
| bmodels:<br>  step1<br>  TRFC21                                                                                                    |                  |                                    | ependent variables time [s] V.2           | Cancel<br>Help      |
| ibmodels:<br>].step1<br>] TRFC21                                                                                                    |                  |                                    | ependent variables<br>☐ time [s]<br>☑ V.2 | Cancel<br>Help      |

Nastavení simulace pro frekvenční charakteristiky

(sinusový zdroj vyžaduje uzemnění – physical elements → electrical → reference/electrical ground):

|             | Submodel Properties                                                                                                    | Numerical Frequency Analysis                 |
|-------------|----------------------------------------------------------------------------------------------------|----------------------------------------------|
|             | Sine generic arcoss-variable source OK Cancel                                                                                                    | Frequency Desired Variables                  |
|             | Image: Type:       Esine1         esine.mod                                                                                                    | Frequency range     from 115-3     Her 115-3 |
| (the state) | Parameters: Parameters from a catalog:                                                                                                    | Cogarighmic or C Linear scale                |
| : <u>+</u>  | Parameter         Value         Description           Em         1         amplitude           phi         0         [rad] phase shift           f         1         [Hz] frequency | Equidistant results at: 501 points           |
|             |                                                                                                    | Points: 1                                    |
|             | $10^{15} 10^{12} 10^{9} 10^{6} 10^{3} 10^{3} 10^{6} 10^{9} 10^{12}$ $\pi$ Expression                                                                                                | OK Storno Nápověda                           |
|             | Numerical Frequency Analysi           Frequency         Desired Variables           Select desired variable                                                                         |                                              |
|             | Variable Description<br>Solved variables:<br>V.1                                                                                                    | Components     Magnitude     Magnitude       |
|             | V.2<br>Submodels:<br>⊕ Esine1                                                                                                    | Phase in radians                             |
|             |                                                                                                    | ✓ Phase in degrees ✓ Real part               |
|             |                                                                                                    | I Imaginary part                             |
|             |                                                                                                    | OK Storno Nápověda                           |

Laboratoř automatizace

Nastavení grafu pro FCHVKR:

## Nastavení grafu pro FCHVLS:

| Plot - Select Variables | ? 🔀    |
|-------------------------|--------|
| Result table            |        |
| 1.                      | -      |
| Independent variable    |        |
| RE.V.2                  | ОК     |
| Dependent variables     | Cancel |
| □ RE.V.2 ☑ IM.V.2       | Help   |
|                         |        |
|                         | Import |

| Plot - Select Variables |   | ?     | ×    |  |
|-------------------------|---|-------|------|--|
| Result table            |   |       |      |  |
| 1.                      |   |       | •    |  |
| Independent variable    |   |       |      |  |
| freq [Hz]               | • | OK    |      |  |
| Dependent variables     |   | Cano  | el   |  |
| freq [Hz] IM.Vout       |   | Held  |      |  |
| RE.Vout                 |   |       |      |  |
| DEG.Vout                |   |       |      |  |
| DB.Vgen                 |   |       |      |  |
|                         |   | Tenne | -    |  |
| 1                       |   | Impo  | rt – |  |

Po zobrazení grafu zapněte logaritmickou stupnici (ikona LOG)

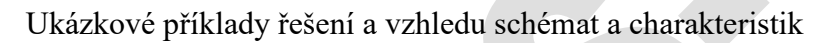

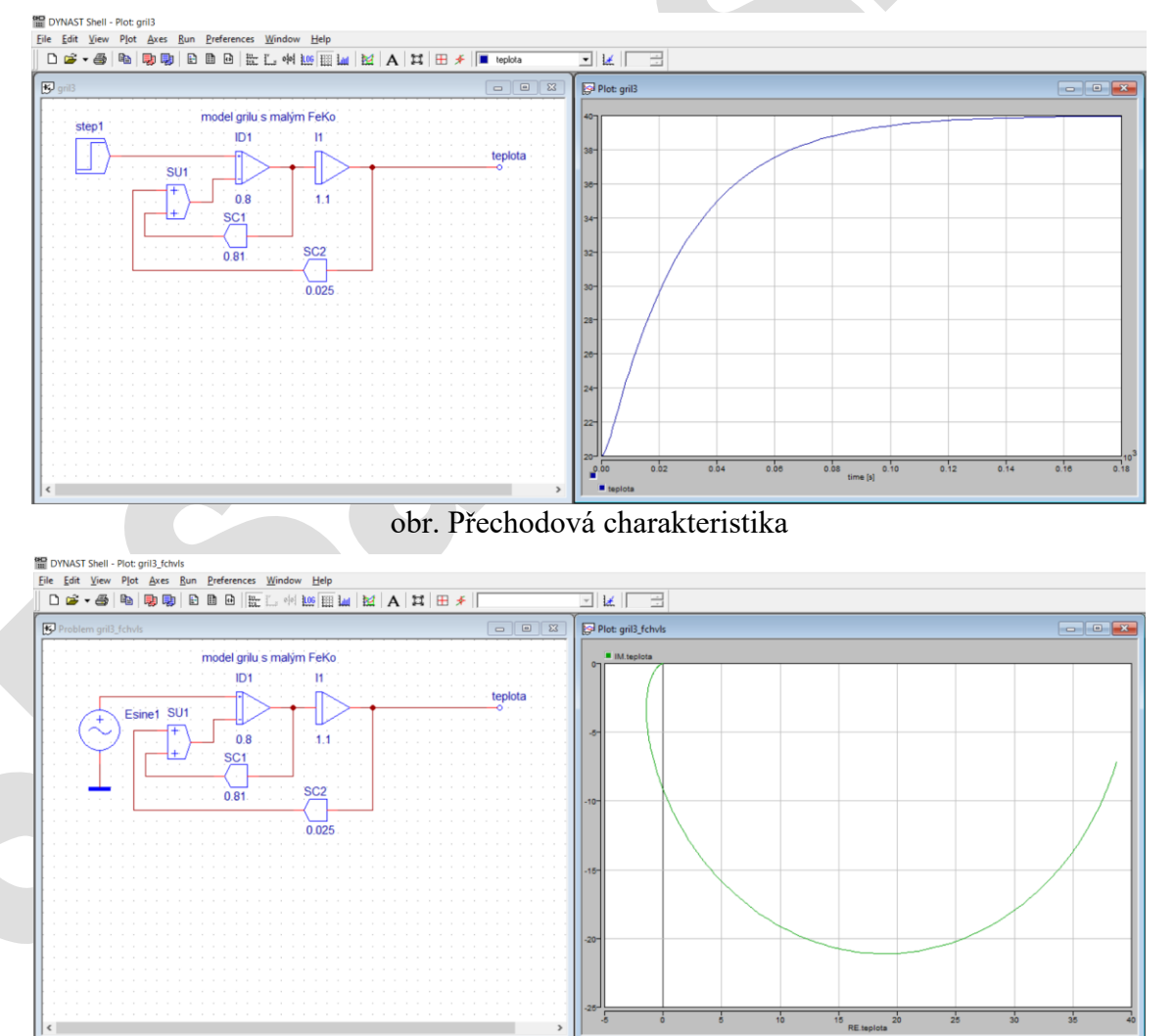

obr. Frekvenční charakteristika v komplexní rovině (FCHVKR)

## SPŠ a VOŠ Chomutov

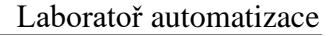

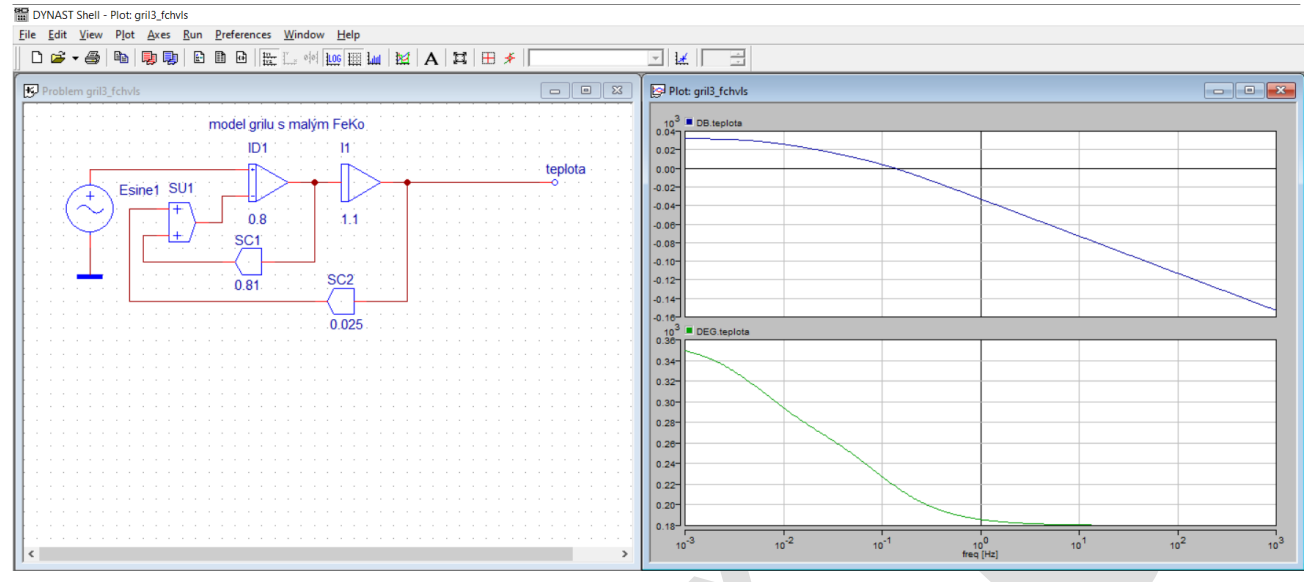

obr. Frekvenční charakteristika v logaritmických souřadnicích (FCHVLS), nahoře je amplitudová a pod ní fázová charakteristika, graf má zapnutou logaritmickou stupnici (ikona LOG)

Pro úsporné zobrazení výsledků je vhodné uspořádat jednotlivá okna na pracovní ploše Dynastu tak, aby byla dosažena přehlednost jednotlivých charakteristik za podmínky zachování čitelnosti.

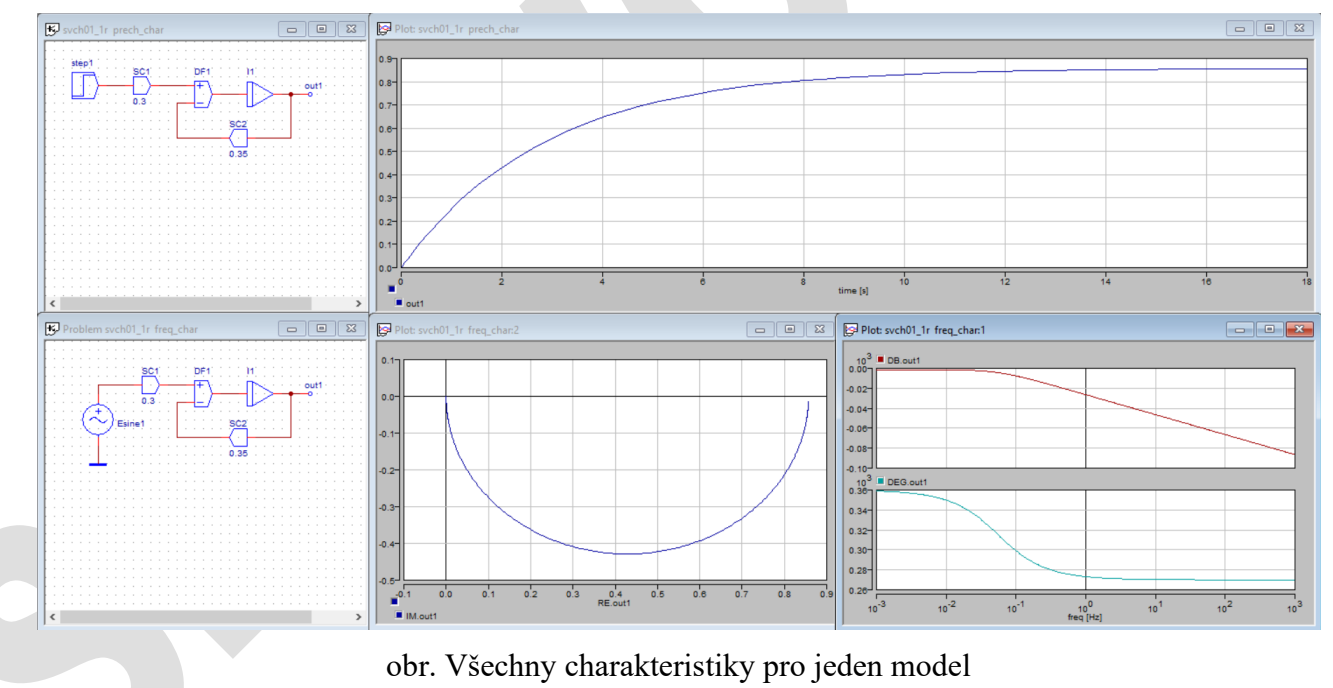

Model řešené rovnice má vždy několik variant, které dávají správné a stejné výsledky. Na následujícím obrázku jsou uvedeny 4 varianty modelu diferenciální rovnice 1. řádu 4y°+2y=u.

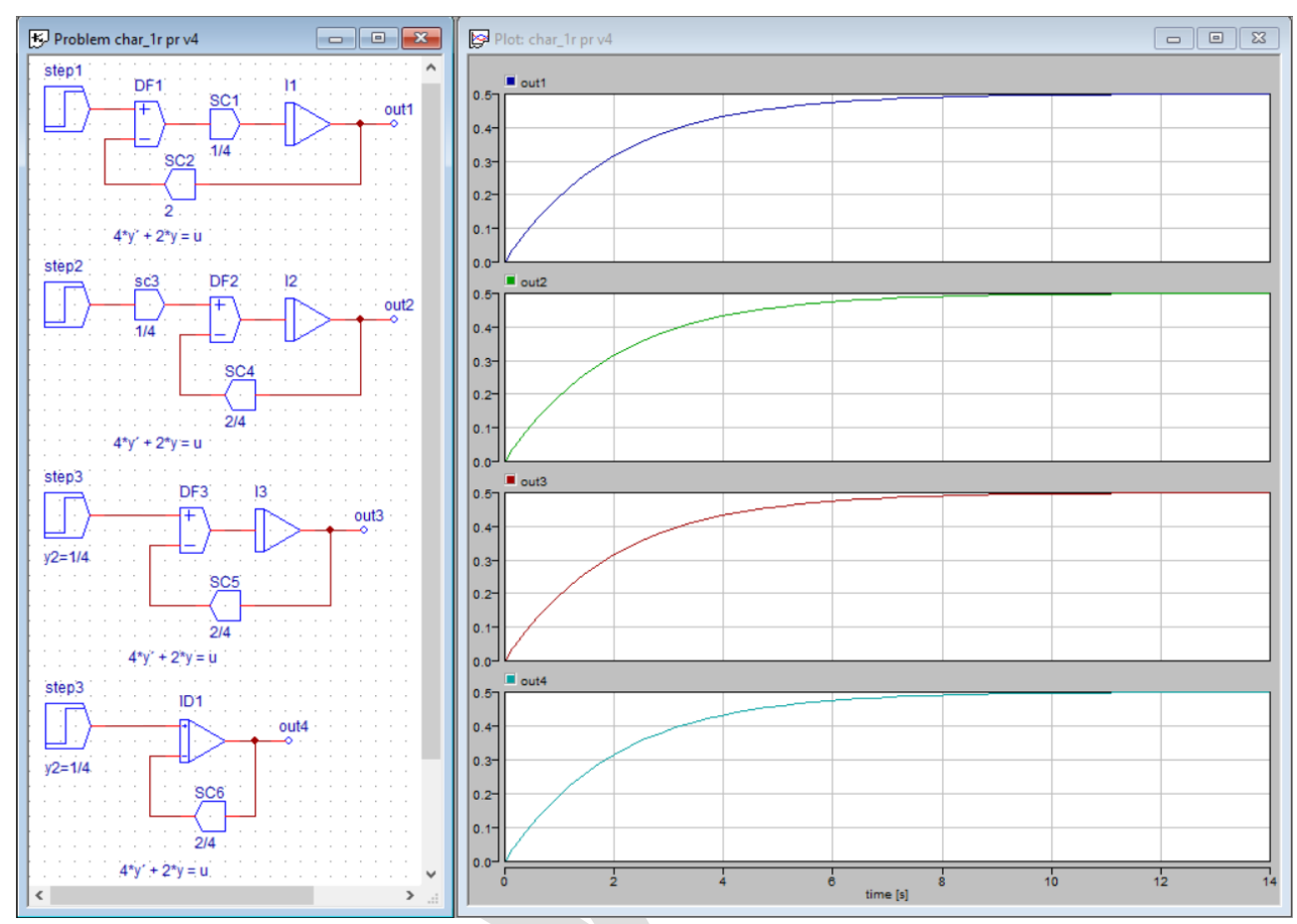

Obr. Varianty správného řešení stejné rovnice 4y'+2y=u